## **PROQUEST DATABASES - ONLINE DATABASE SEARCH**

- 1. Login to Learning Resource Centre database website at https://library.help.edu.my/
  - Click on **Databases Access**

| P Library Books Catalogue Search                              | DATABASES | JOURNALS | OPEN ACCESS | OPAC |
|---------------------------------------------------------------|-----------|----------|-------------|------|
| Databases Search Quick Guide     Library Services Quick Guide |           | 6        | 9           |      |
| Library Policies                                              |           | DATABAS  | ES ACCESS   |      |
| Collections                                                   |           |          |             |      |
| Membership & Loan Policy                                      |           |          |             |      |
| Services & Facilities                                         |           |          |             |      |
| Rules & Regulations                                           |           |          |             |      |
|                                                               |           |          |             |      |

- 2. Login with your User, ID and Password
  - For **Students**, please sign in with HELP assigned Student Id and Password
  - For Staff, please sign in with staff PC/laptop User Id and Password

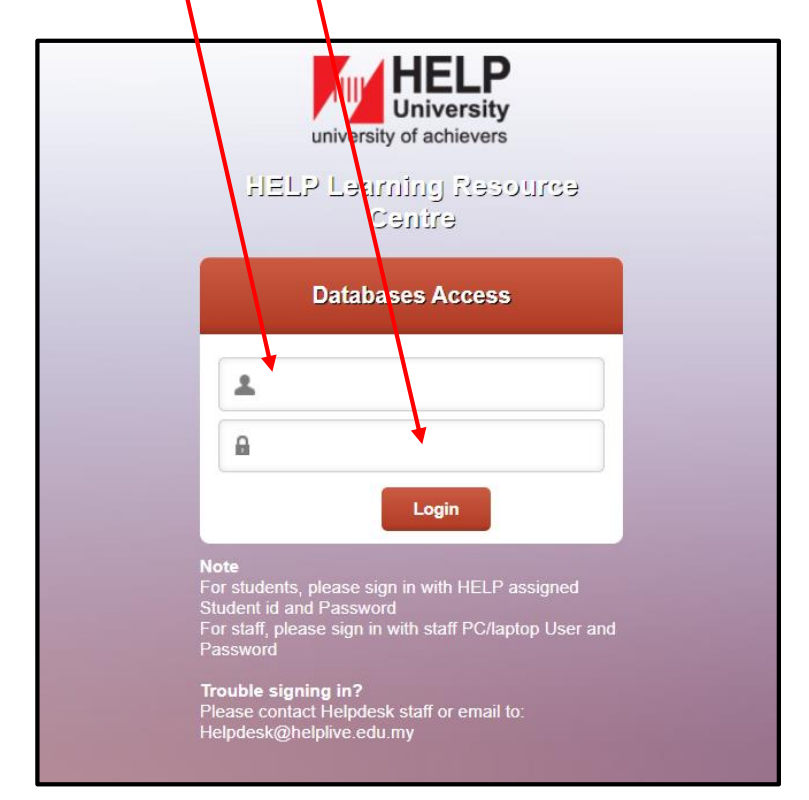

3. HELP Library subscribes to a number of online databases that can be accessed by the library users inside or outside campus. To search for topics, click **ProQuest One Academic (ProQuest Databases).** ProQuest One Academic is a research database containing millions of articles from thousands of periodicals.

| ProQuest One Academic [Search Box For ProQuest Databases]                                                                   |
|----------------------------------------------------------------------------------------------------|
|                                                                                                    |
|                                                                                                    |
| Search tips: Use "quotation marks" to search for exact phrases, separate<br>terms with OR to find any of your search terms. |
| Powered by                                                                                                    |
| ProQuest                                                                                                    |
|                                                                                                    |
|                                                                                                    |
| Trial Databases                                                                                                    |
|                                                                                                    |
|                                                                                                    |
|                                                                                                    |
| Databases                                                                                                    |
| 1. BreQuest One Academic (Search Rey For BreQuest Databases)                                                                |
| ProQuest Central (27 databases)                                                                                             |
| 3. ProQuest Academic Complete (Ebooks)*                                                                                     |
| 4. ProQuest Academic Video Online                                                                                           |
| 5. ProQuest Dissertations and Thesis                                                                                        |
| 6. APA PsycNET (PsycBOOKS: PsycARTICLES; PsycTEST)                                                                          |
| 7. Cochrane Library                                                                                                    |
| 8. EBSCO eBook Collection                                                                                                   |
| 9. <u>ELI Journal</u><br>10. Emerald Management 120                                                                         |
| 10. Enterald Wanagement 120                                                                                                 |
| 12 SAGE HSS (2010-2015)                                                                                                    |
| 13. Science Direct (Open Access Only)                                                                                       |
| 14. WestlawNext                                                                                                    |
| 15. Springer Link (Open Access Only)                                                                                        |
| 16. ProQuest (updated 20190722)                                                                                             |
| 17.                                                                                                    |

4. HELP Library also subscribes to ProQuest Central. It contains 47 databases and also covers seven subject keys.

| ProQuest Central contains:                                  |                                                            |                                    |                                      |              |                                  |                                     |                   |  |
|-------------------------------------------------------------|------------------------------------------------------------|------------------------------------|--------------------------------------|--------------|----------------------------------|-------------------------------------|-------------------|--|
| International Newsstream                                    | International Newsstream                                   |                                    | Asian & European Business Collection |              | Arts & Humanities Database       |                                     |                   |  |
| Canadian Newsstream                                         |                                                            | Business Market                    | Research Collection                  |              | Research Library                 |                                     |                   |  |
| U.S. Newsstream                                             |                                                            | Criminal Justice                   | Criminal Justice Database            |              | Australia & New Zealand Database |                                     |                   |  |
| Global Breaking Newswires                                   |                                                            | Education Data                     | Education Database                   |              | Continental Europe Database      |                                     |                   |  |
| Advanced Technologies & Aerospace Datab                     | 85                                                         | Library Science                    | Database                             |              | East & Sou                       | East & South Asia Database          |                   |  |
| Agricultural Science Database                               |                                                            | Linguistics Data                   | base                                 |              | East & Cer                       | ntral Europe Database               |                   |  |
| Biological Science Database                                 |                                                            | Political Science                  | e Database                           |              | India Data                       | India Database                      |                   |  |
| Computer Science Database                                   |                                                            | Religion Databa                    | se                                   |              | Latin America & Iberia Database  |                                     |                   |  |
| Earth, Atmospheric & Aquatic Science Datat                  | spheric & Aquatic Science Database Social Science Database |                                    | Middle East & Africa Database        |              |                                  |                                     |                   |  |
| Engineering Database                                        |                                                            | Sociology Datab                    | oase                                 |              | Turkey Database                  |                                     |                   |  |
| Environmental Science Database                              | e Database Health & Medical Collection                     |                                    |                                      | U.K. & Irel  | and Database                     |                                     |                   |  |
| Materials Science Database                                  |                                                            | Consumer Healt                     | th Database                          |              | Career & T                       | Technical Education Dat             | abase             |  |
| Military Database                                           |                                                            | Healthcare Administration Database |                                      | Canadian     | Business & Current Affai         | rs Database (CBCA)                  |                   |  |
| Science Database                                            |                                                            | Nursing & Allied                   | Health Database                      |              | Publicly A                       | Publicly Available Content Database |                   |  |
| Telecommunications Database <sup>9</sup> sychology Database |                                                            |                                    |                                      |              |                                  |                                     |                   |  |
| ABI/INFORM Collection Public Health Database                |                                                            |                                    | atabase                              |              | 1                                |                                     |                   |  |
| Accounting, Tax & Banking Collection                        |                                                            |                                    |                                      |              |                                  |                                     |                   |  |
| Subject Key:                                                |                                                            |                                    |                                      |              |                                  |                                     |                   |  |
| News SciTec                                                 |                                                            | Business                           | Social Science                       | Health Resea | arch                             | The Arts                            | Interdisciplinary |  |
|                                                             |                                                            |                                    |                                      |              |                                  |                                     |                   |  |

## How to access ProQuest One Academic

- Enter your search term in the search box given. (e.g. early childhood education)
   Full text database is selected by default to ensure that all your search results will be available in full text only.

| ProQuest One Academic                     |                                                                        |  |
|-------------------------------------------|------------------------------------------------------------------------|--|
| Basic Search Advanced Search Publications | Browse Change databases                                                |  |
|                                           |                                                                        |  |
|                                           | u Scholarly Journals Books Videos & Audio Dissertations & Theses More→ |  |
| early childhood education                 | Q                                                                      |  |
| ✓ Full text ✓ Peer reviewed ⑦             | Recent searches Search tips                                            |  |
| 2                                         |                                                                        |  |

3. The search for 'early childhood education' shows over 200,000 results.

| ProQuest One Acade             | emic                                                                                                    |                                                                                                    |
|--------------------------------|----------------------------------------------------------------------------------------------------|----------------------------------------------------------------------------------------------------|
| Basic Search Advanced Search P | Publications Browse   Change databases                                                                                                    |                                                                                                    |
| early childhood education      |                                                                                                    |                                                                                                    |
| 236,642 results                | 3                                                                                                    | Modify search Recent search                                                                                                    |
| Sorted by                      | Select 1-20                                                                                                    |                                                                                                    |
| Relevance 🗸                    | Go to publication page for: early childhood education                                                                                                    |                                                                                                    |
| Limit to                       | Examining Quality in Two Preschool Settings: Publicly Funded Early Childhood Education<br>Pelatti, Christina Yeager; Dynia, Jaclyn M; Logan, Jessica A; R; Justice, Laura M; Kaderavek, Joan Chil                                                                                                    | on and Inclusive <mark>Early Childhood Education</mark> Classrooms<br>d & Youth Care Forum; New York Vol. 45, Iss. 6, (Dec 2016): 829-849. |
| Source type                    | early childhood education (ECE) and inclusive ECE classrooms. This study<br>2 Department of Early Childhood, Physical, and Special Education,<br>Childhood Education and Inclusive Early Childhood Education Classrooms<br>Abstract/Details Full text - Full text - PDF (4228). Cited by (73) Beferences (60) |                                                                                                    |

4. If you want to narrow down your search, you can put "**double quote**" on your search term to retrieve results that contain only the exact phrase of the term. You can further limit the search by using **AND** to combine with the search term (e.g. parents).

| ProQuest One Academic                                       |                                                                                                    |                                                                                |                                | Chr.                                                              |
|-------------------------------------------------------------|----------------------------------------------------------------------------------------------------|--------------------------------------------------------------------------------|--------------------------------|-------------------------------------------------------------------|
| Basic Search Advanced Search Publica                        | ions Browse   Change databases                                                                                                    |                                                                                |                                |                                                                   |
| "early childhood education" AND pa                          | rents 4                                                                                                    |                                                                                |                                |                                                                   |
| 148,705 results                                             |                                                                                                    |                                                                                |                                | Modify search                                                     |
| Sorted by                                                   | Select 1-20                                                                                                    |                                                                                |                                |                                                                   |
| Relevance  Limit to Full text                               | Examining Quality in Two Preschool Settings: Publicly Funded Early Childhood Educe     Pelatti, Christina Yeager; Dynia, Jaclyn M; Logan, Jessica A; R; Justice, Laura M; Kaderavek, Joan.    early childhood education (ECE) and inclusive ECE classrooms. This study                                                                                                    | cation <mark>,</mark> and Inclusive <mark>E</mark><br>.Child & Youth Care Foru | Early Childho<br>m; New York \ | ood Education Classrooms<br>/ol. 45, lss. 6, (Dec 2016): 829-849. |
| Peer reviewed                                               | Senolarly<br>Journals Full text Full text -PDF (452 KB) Cited by (23) References (60)                                                                                                    |                                                                                |                                |                                                                   |
| Source type   Scholarly Journals (148,329)  Magazines (126) | <ul> <li>Eco-Early Childhood Education: A New Paradigm of Early Childhood Education in S Kim, Eunju; Lim, Jaetack YC Young Children; Washington Vol. 62, Iss. 6, (Nov 2007): 42-45.</li> <li>body, mind, and spiritcentered early childhood education (Kim 2003; Lim 2005).</li> <li>oof eco-early childhood education is based on its philosophy of life and the</li> </ul> | South Korea                                                                    |                                |                                                                   |
| Trade Journals (181)                                        | Scholarlywater, carbon dioxide, and sunlight to grow, eco-early childhood education grows                                                                                                    |                                                                                |                                |                                                                   |

5. You also have the option of selecting the **Source Type** categories, **(e.g. Scholarly Journals)** 

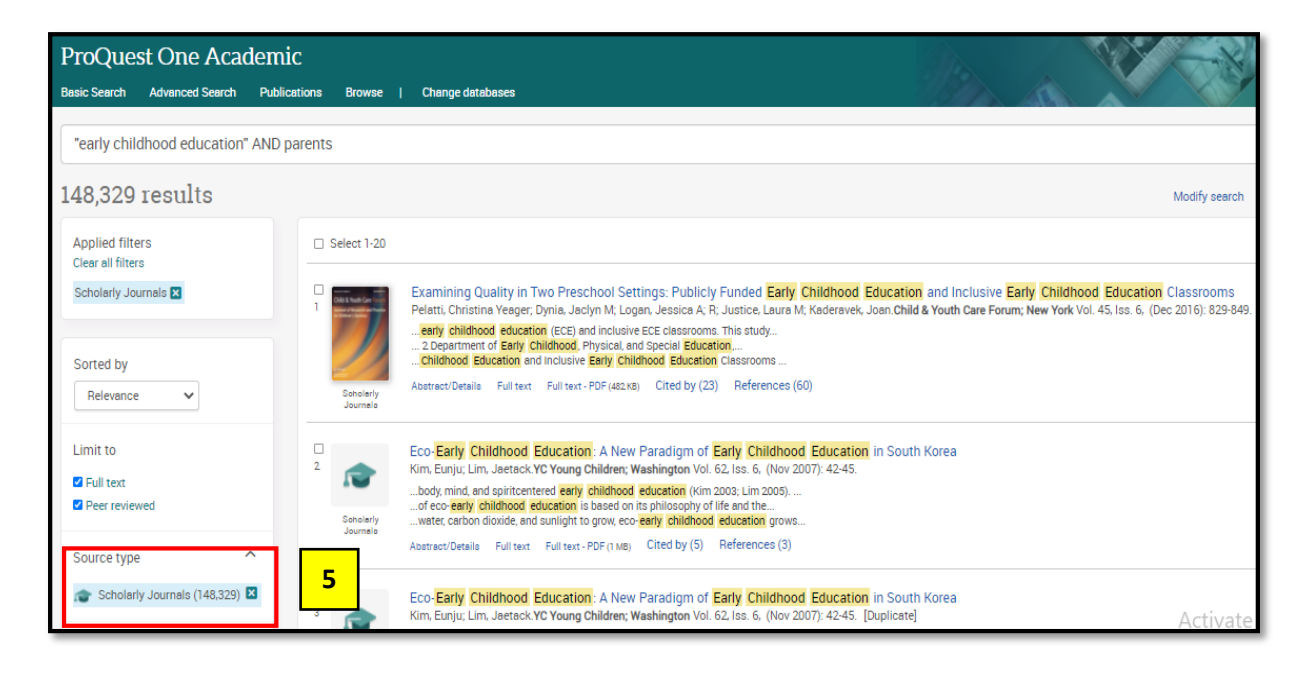

6. On top of that, you can further limit your search results by using **Publication Date** selection. (e.g. last 12 months or last 5 years and so on).

| Applied filters<br>Clear all filters       | Select 1-20                                                                                                    |
|--------------------------------------------|----------------------------------------------------------------------------------------------------|
| Scholarly Journals 🖬<br>2010-2019 🖬        | Examining Quality in Two Preschool Settings: Publicly Funded Early Childhood Education and Inclusive Early Childhood Education Classrooms<br>Pelatti, Christina Veger; Dynia, Jaciyn M; Logan, Jeasica A; R; Justice, Laura M; Kadersvek, Joan Child & Youth Care Forum; New York Vol. 45, Isa. 6, (Dec 2016): 829-849.<br>early childhood education (ECE) and inclusive ECE classrooma. This study<br>                                                                                                    |
| Sorted by Relevance                        | schulary Abetreet/Details Full text -PDF (4tt xit) Cited by (23) References (60)<br>Journals                                                                                                    |
| Limit to<br>2 Full text<br>2 Peer reviewed | A study of male participation in early childhood education: Perspectives of school stakeholders<br>Ho, Dora: Lam, Haze The International Journal of Educational Management; Bradford Vol. 28, Isc. 5, (2014): 498-509.<br>-Chan L. (2003): "Early childhood education in Hong Kong and to challenge?<br>-Them in any onelecond equation, their emergence incerve." Early Childhood<br>-and Sumaion, J. (2003), "Male and early childhood education; student<br>Abstract/Details Full text Full text -PDF(100 k0) Cited by (2) References (33) |
| Source type                                | A Mets-Analysis of the Relationship Between Learning Outcomes and Parental Involvement During Early Childhood Education and Early Elementary Education                                                                                                    |
| Publication date                           | Ma, Xin; Shen, Jianging, Krein, Hullan Y; Hu; Shanhan; Yuan, Jing Educational Psychology Review; New York Vol. 28, Iss. 4, (Dec 2016): 771-801.                                                                                                    |
| 2010 - 2019 (years)                        | Journals                                                                                                    |
|                                            | Idea About STEM Among Australian Early Childhood Professionals: How Important is STEM in Early Childhood Education?<br>Simoncini, Kym; Lasen, Michelle International Journal of Early Childhood; Dordrecht Vol. 50, Ias. 3, (Nov 2018): 353-369.<br>- of STEM acoustion held by the Early Childhood professionals related to ita                                                                                                    |
| Enter a date range Update                  | Schulary Reencoursesant Fan Les Fan (Fining) United by (Exp) Excellenced (pro)                                                                                                    |

7. Then, simply click on the article of your interest.

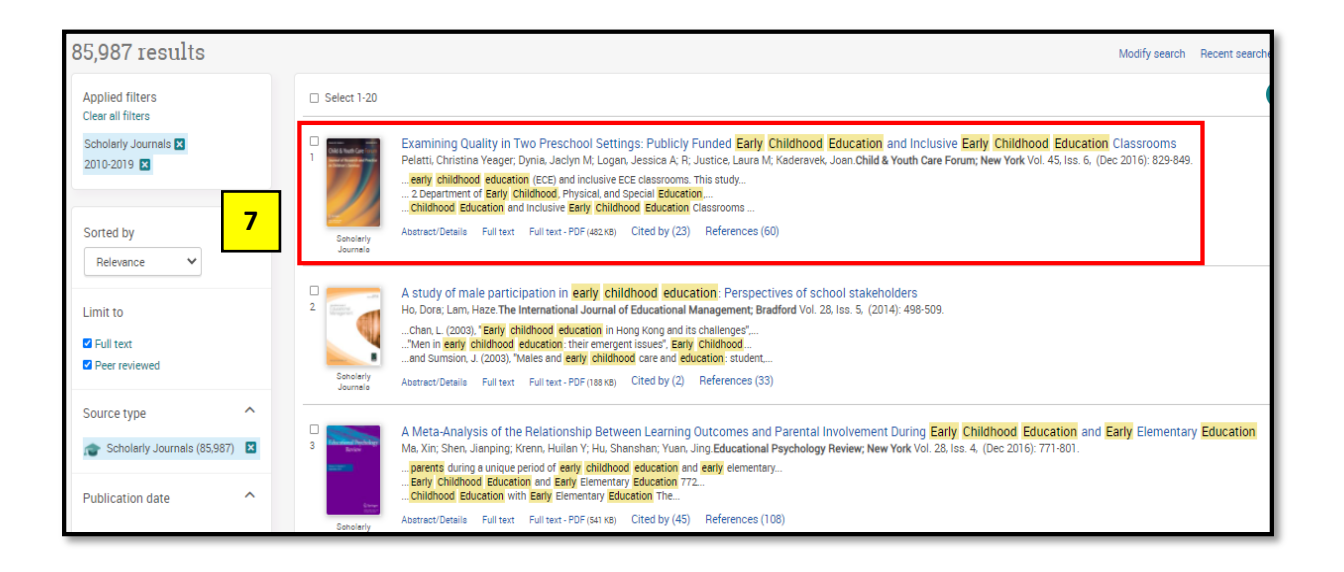

8. ProQuest provides the option to see the articles as **Full text, Full text PDF**, **Abstract and References**.

| Full Text   Scholarly Journals                                                                                                    |                                                                                                    |
|----------------------------------------------------------------------------------------------------|----------------------------------------------------------------------------------------------------|
| Examining Quality in Two Preschool Settings: Publicly Funded Early<br>Childhood Education and Inclusive Early Childhood Education Classroo                                                                                                    | Download Cite Email Print All<br>PDF Options                                                                                                    |
| Pelatti, Christina Yeager; Dynia, Jaclyn M; Logan, Jessica A; R; Justice, Laura M; Kaderavek, Jose.<br>Child & Youth Care Forum; New York Vol. 45, Iss. 6, (Dec 2016): 829-849. DDI:10.1007/s10866-016-9359-9                                                                                                    |                                                                                                    |
| Full text Full text - PDF Abstract/Details References 60 Hide hig                                                                                                    | hlighting Search this database                                                                                                    |
| Abstract<br>Translate ~                                                                                                    | Cited by (23)<br>Documents with shared references (7077)                                                                                                    |
| Background<br>Although classroom quality is an important consideration, few recent research studies have examined the process and structural quality in publicly<br>early childhood education (ECE) and inclusive ECE classrooms. This study provides an important contribution to the literature by comparing two<br>conceptualizations of quality in classrooms serving children from low-income households and those with disabilities. | funded Related items                                                                                                    |
| Objectives (1) To characterize and to determine differences with regard to process and structural quality in publicly funded ECE and inclusive ECE classrooms, to examine whether and to what extent the process quality varied when controlling for structural quality and classroom income/race variables. More ~                                                                                                    | and (2) Development Policy in Canada and th<br>White, Linda A.<br>The American Review of Canadian Studies;<br>Washington Vol. 34, Iss. 4, (Winter 2004):<br>665-687.                                                                                                    |
| Full Text<br>Translate ~<br>Turn on search term navigation<br>Child Youth Care Forum (2016) 45:829849                                                                                                    | Early Childhood General and Special<br>Educators: An Examination of<br>Similarities and Differences in Belief<br>Spear, Caitlin F; Piasta, Shayne B; Yeomans-<br>Maldonado, Gloria; Ottley, Jennifer R; Justice,<br>Laura M; et al.<br>Journal of Teacher Education Vol. 69, Iss. 3,<br>(May 2018 - Jun 2018): 263-277. |
| ORIGINAL PAPER                                                                                                    | How Does Your Garden Grow?<br>Cultivating Best Practices in                                                                                                    |

9. You can use the functions below to download the article in PDF, retrieve citation information, email to yourself and others, print, etc.

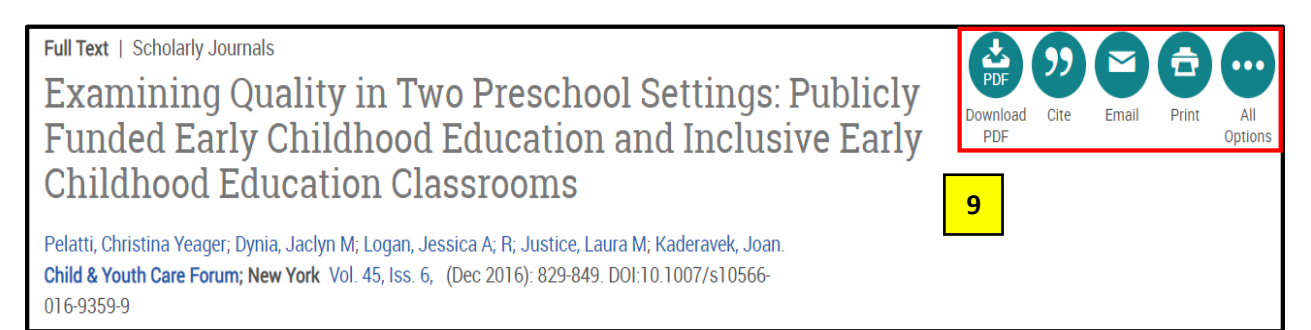

10. To cite an article, you can choose a specific format (e.g. APA 7<sup>th</sup> ed.) in ProQuest to be included in your assignment.

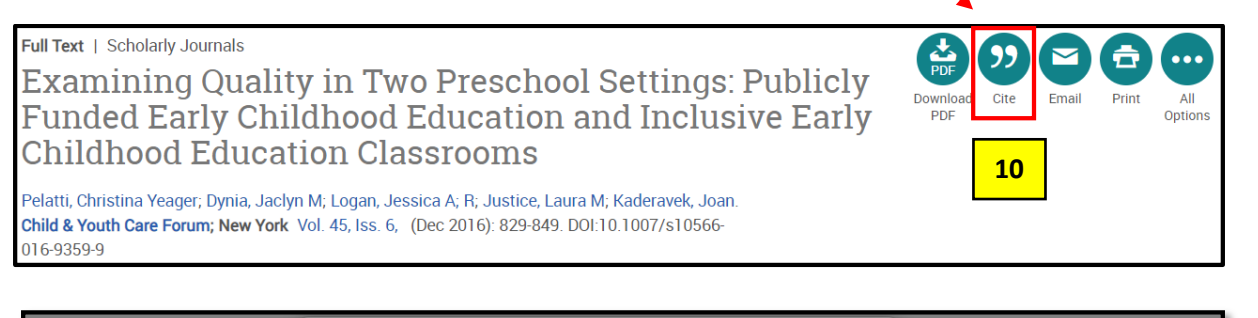

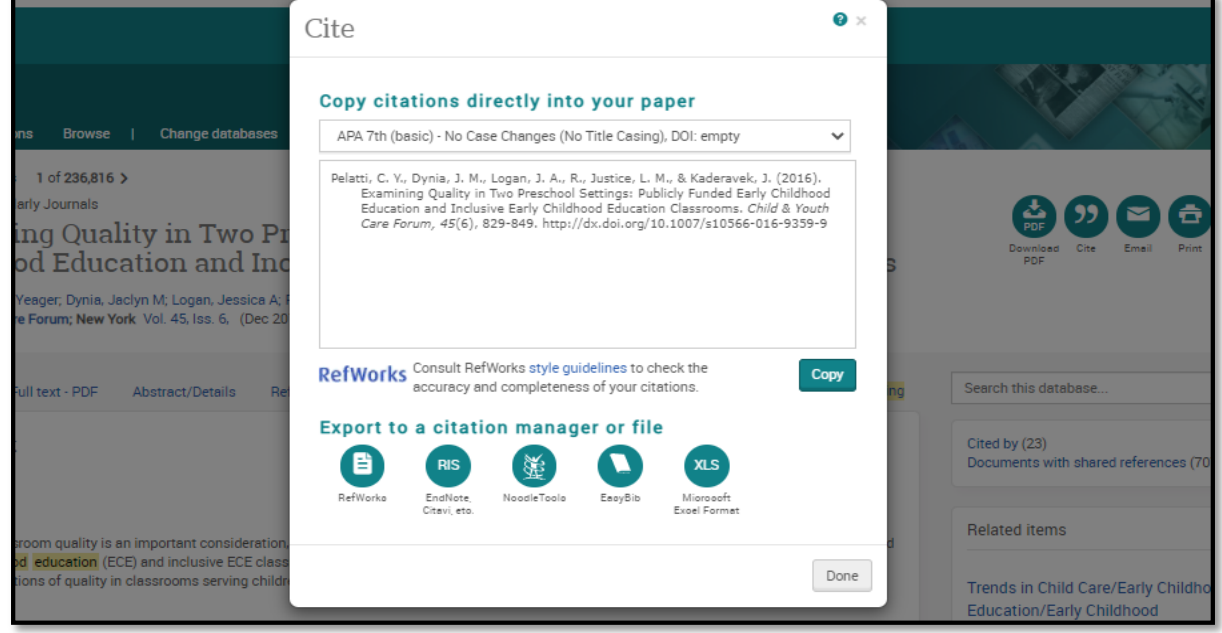

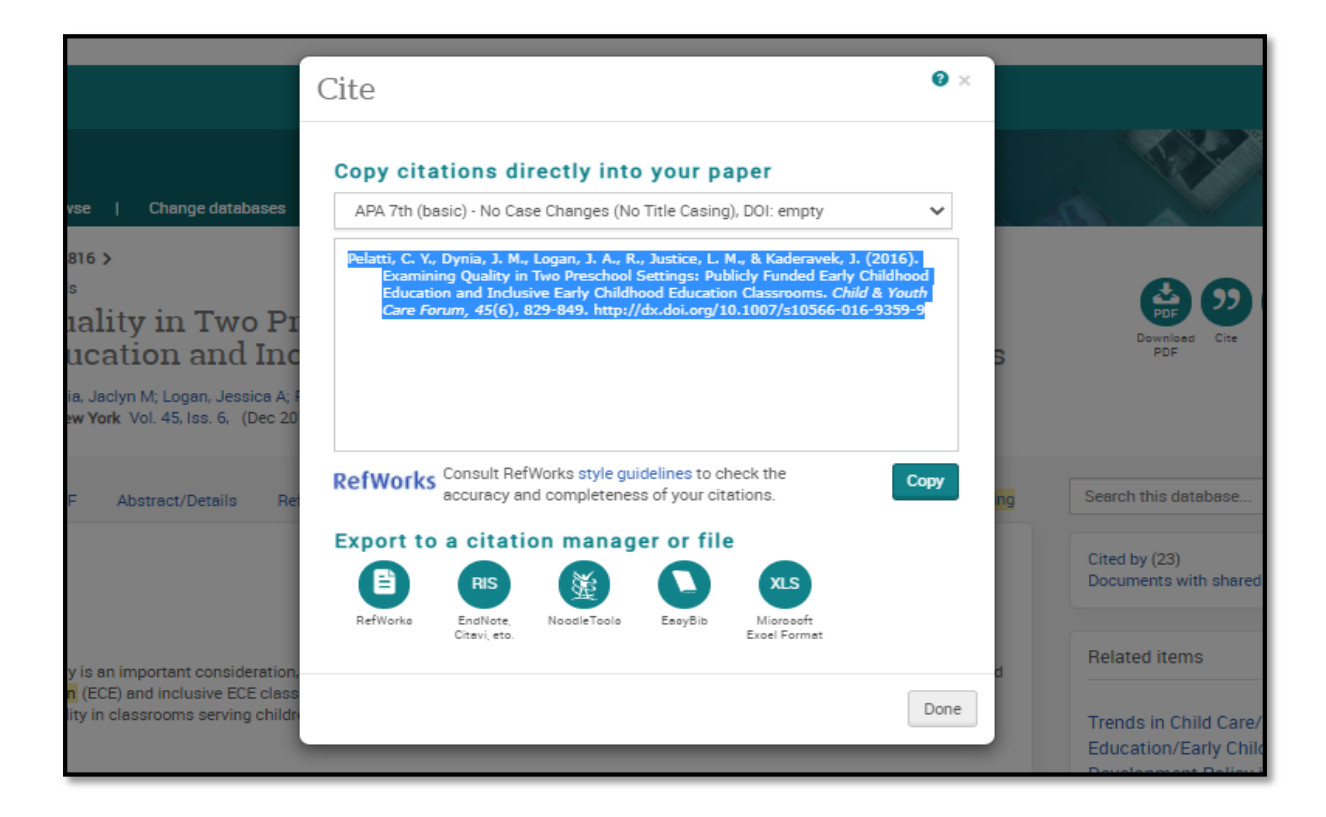

## 11. Lastly, click on **Download PDF** to download the article and click open to view the file.

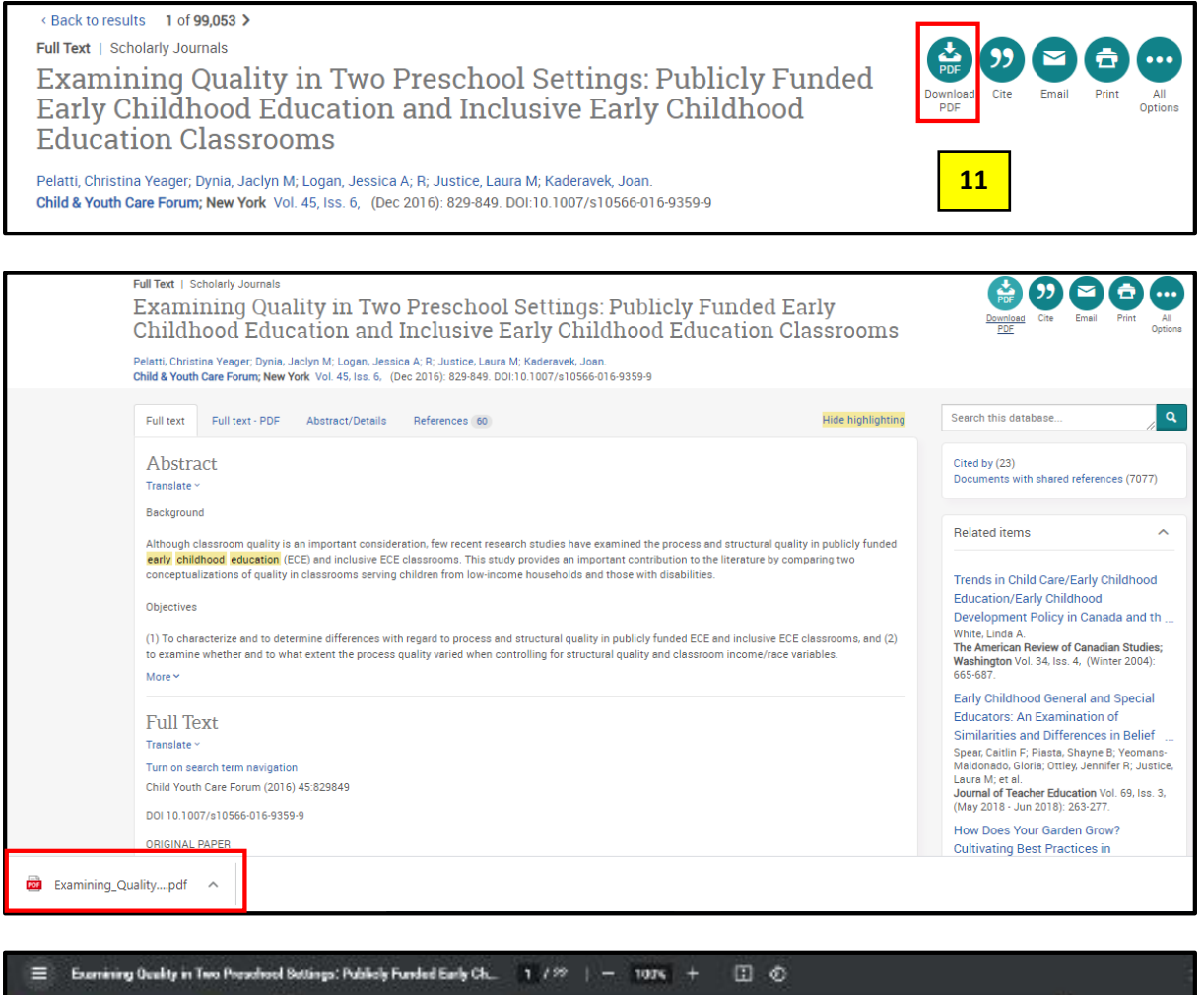

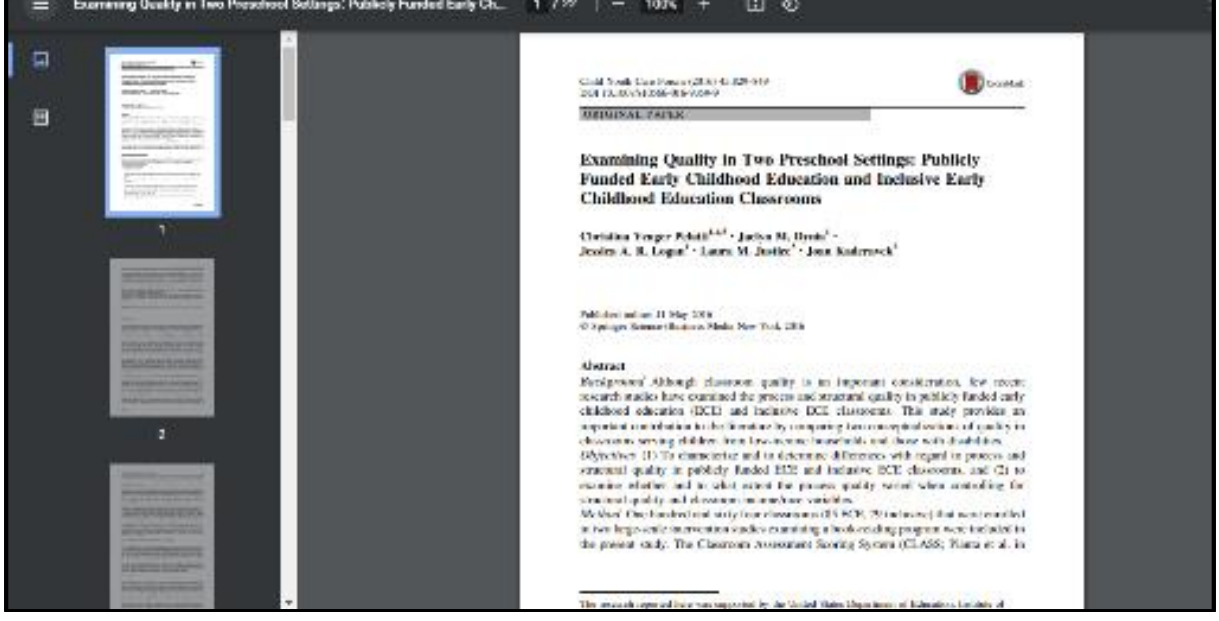

Prepared by: HELP Learning Resource Centre Last Updated: July 2021